01\_Linuxサーバデータベース - Kanbanのインストール。

## 概要

チケットをかんばん形式に表示するプラグインをインストールします。

これによって、

- どのチケットが
- どのステータスにあり
- 誰に割り当てられているか

を一瞥することができるようになります。

# プラグイン名

kanban

 <u>https://github.com/happy-se-life/kanban</u>

### 動作を確認した環境

Redmine 4.2

### 導入時

Gem追加:不要 DBマイグレーション:不要

## 手順

### さっくりとした手順

- 1. SSHログイン後、Redmineプラグインに移動
- 2. gitでレポジトリをダウンロード
- 3. Webサービス再起動

#### ディレクトリに移動します。

cd /home/www-data/redmine/plugins # 自分の環境に合わせます。

#### プラグインを配置します。

sudo -u www-data git clone https://github.com/happy-se-life/kanban

ls -ld kanban # このディレクトリがあることを確認します

#### Webサービスを再起動します。

sudo systemctl restart apache2

# インストール後の設定

- 1. Redmineに管理者アカウントでログインします。
- 2. 任意のプロジェクトを選択して設定をクリックします。
- 3. モジュール「kanban」にチェックを入れて保存します。
- 4. このように、チケット一覧がかんばん形式で表示されていれば設定完了です。

| :0              | + 🍓 概要 🌲 活動 🍰 ナレッジベース 🍰 1                                                    | ロードマップ 🍅 チケット 🐞 作業時間 | 🏟 ポントチャート 🐞 カレンダー 🍰 ニュース | 🍰 かんばん 🍰 用語集 🍰 設定 🝰 Honitoring & Co |  |  |  |
|-----------------|------------------------------------------------------------------------------|----------------------|--------------------------|-------------------------------------|--|--|--|
| 🥖 🧐 手動人形さんのかんばん |                                                                              |                      |                          |                                     |  |  |  |
|                 | フィルター                                                                        |                      |                          |                                     |  |  |  |
|                 | フィールド                                                                        |                      |                          |                                     |  |  |  |
| -               | ✔ 適用 ② クリア 🚯 ショートカット                                                         |                      |                          |                                     |  |  |  |
|                 | 新規 2                                                                         | 進行中 0                | 解決 0                     | フィードパック 0                           |  |  |  |
|                 | □ ToDo #7 00_こすいちのかくすらなきくどっとえぐ<br>Redmine文書の残タスク                             | • स्ट                |                          |                                     |  |  |  |
| 1               | 手動人形                                                                         |                      |                          |                                     |  |  |  |
| 手動人形            | □ ToDo #3 00_こすいちのかくすらなきくどっとえぐ<br>reisalin.comワイルドカードSSL証明書発行(2023年3<br>月実施) | - <del>ct</del><br>3 |                          |                                     |  |  |  |
|                 | 手動人形 あと43                                                                    | 3 🖻                  |                          |                                     |  |  |  |
| Not Assigned    |                                                                              |                      |                          |                                     |  |  |  |

| picture675-1.png       | 83.1 KB | 2023/01/26 |      |
|------------------------|---------|------------|------|
| O_Redmineプラグインアイコン.jpg | 203 KB  | 2024/01/05 | 手動人形 |